# **Payroll Process**

- 1. Verify that you have all time sheets
- 2. Once timesheets are received, log into Connect. Once in Connect, select Payroll from the main menu.

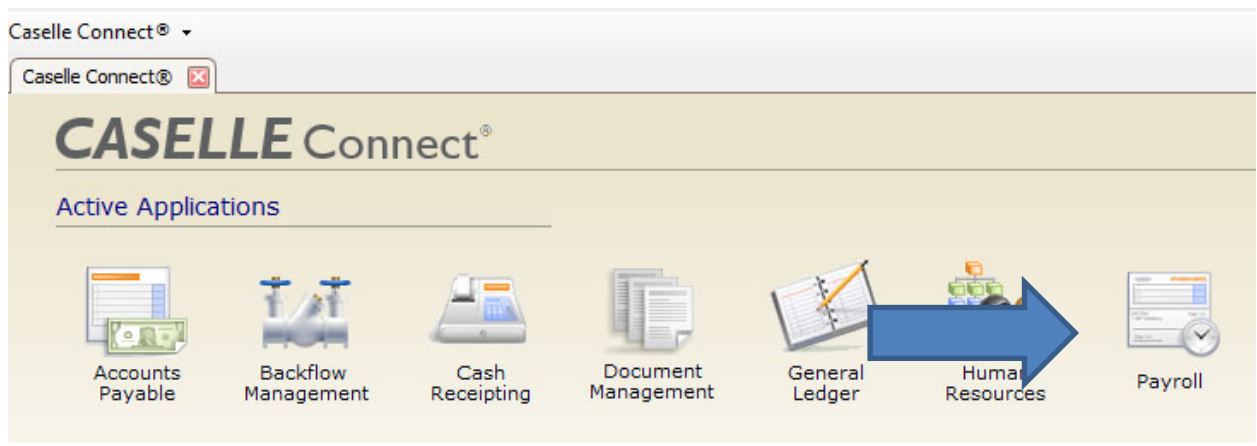

- 3. Verify pay period
  - a. Select Organization from the menu

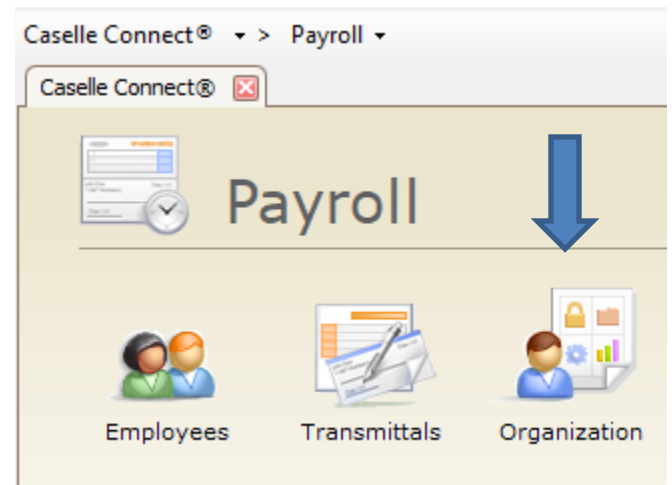

## b. Select Close Pay Period from the Miscellaneous Menu

Caselle Connect® • > Payroll • > Organization •

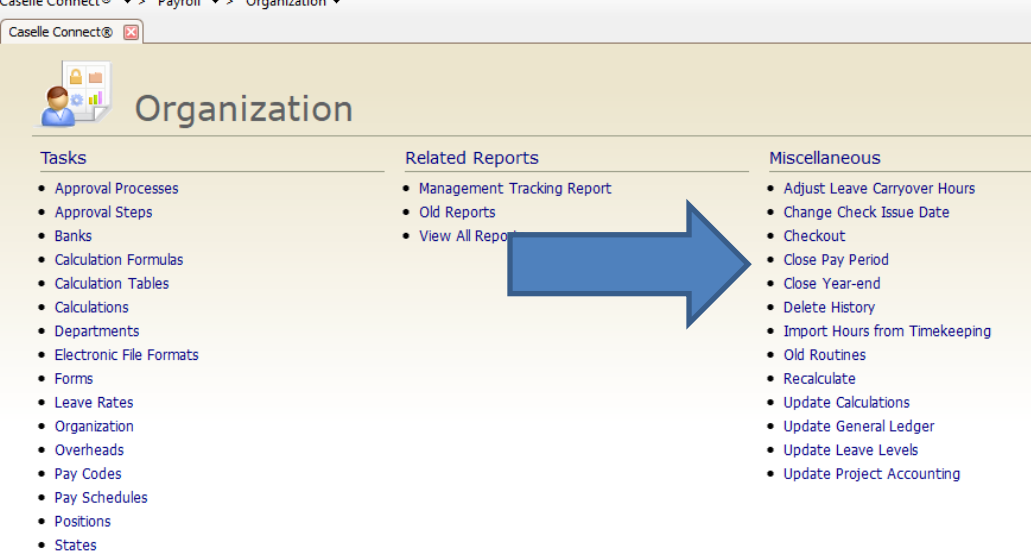

- Teams
- c. If the current pay period is not correct, update the "Future pay period"

## information\*

| iselle Connect®           | ose Pay Period 🔟 🔄 |            |            |                  |            |
|---------------------------|--------------------|------------|------------|------------------|------------|
| Current pay period        |                    |            | History    | of Period Dates  |            |
| Pay period begin date:    | 09/03/2023         | Begin Date | End Date   | Check Issue Date | Pay Period |
|                           | 00/45/0000         | 10/30/2022 | 11/12/2022 | 11/16/2022       | 2          |
| Pay period end date:      | 09/16/2023         | 11/13/2022 | 11/26/2022 | 11/30/2022       | 3          |
| Check issue date:         | 09/20/2023         | 11/27/2022 | 12/10/2022 | 12/14/2022       | 1          |
|                           |                    | 12/11/2022 | 12/24/2022 | 12/28/2022       | 2          |
| Period number:            | 2                  | 12/25/2022 | 01/07/2023 | 01/11/2023       | 1          |
|                           |                    | 01/08/2023 | 01/22/2023 | 01/25/2023       | 2          |
| Next pay paried           |                    | 01/23/2023 | 02/05/2023 | 02/08/2023       | 1          |
| Next pay period           |                    | 02/06/2023 | 02/19/2023 | 02/22/2023       | 2          |
| Pay period begin date:    | 09/17/2023         | 02/20/2023 | 03/05/2023 | 03/08/2023       | 1          |
| Device studies and device | 00/20/2022         | 03/06/2023 | 03/19/2023 | 03/22/2023       | 2          |
| Pay period end date:      | 09/30/2023         | 03/20/2023 | 04/02/2023 | 04/05/2023       | 1          |
| Check issue date:         | 10/04/2023         | 04/02/2023 | 04/15/2023 | 04/19/2023       | 2          |
|                           |                    | 04/16/2023 | 04/29/2023 | 05/03/2023       | 1          |
| Period number:            | 1                  | 04/30/2023 | 05/13/2023 | 05/17/2023       | 2          |
|                           |                    | 05/14/2023 | 05/27/2023 | 05/31/2023       | 3          |
| Euture pay period         |                    | 05/28/2023 | 06/10/2023 | 06/14/2023       | 1          |
| r dure pay period         |                    | 06/11/2023 | 06/24/2023 | 06/28/2023       | 2          |
| Pay period begin date:    | 10/01/2023         | 06/25/2023 | 07/08/2023 | 07/12/2023       | 1          |
| Day pariad and datas      | 10/14/2022         | 07/09/2023 | 07/22/2023 | 07/26/2023       | 2          |
| Pay period end date:      | 10/14/2023         | 07/23/2023 | 08/05/2023 | 08/09/2023       | 1          |
| Check issue date:         | 10/18/2023         | 08/06/2023 | 08/19/2023 | 08/23/2023       | 2          |
|                           |                    | 08/20/2023 | 09/02/2023 | 09/06/2023       | 1          |
| Period number:            | 2                  | 09/03/2023 | 09/16/2023 | 09/20/2023       | 2          |
|                           |                    | 09/17/2023 | 09/30/2023 | 10/04/2023       | 1          |

\* if you encounter problems with "Next" and "Future" pay period dates, you must temporarily change the payroll end date via Payroll/Organization/Organization, Pay Period Dates tab

- d. Click Go
- e. Click Close
- f. Click the back arrow or click Payroll in the menu list

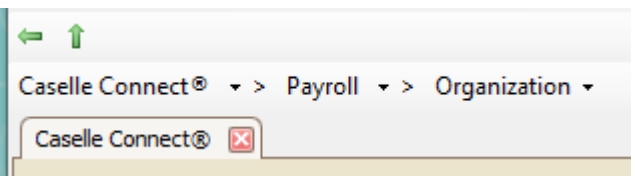

4. Click on Employees from the Payroll Menu

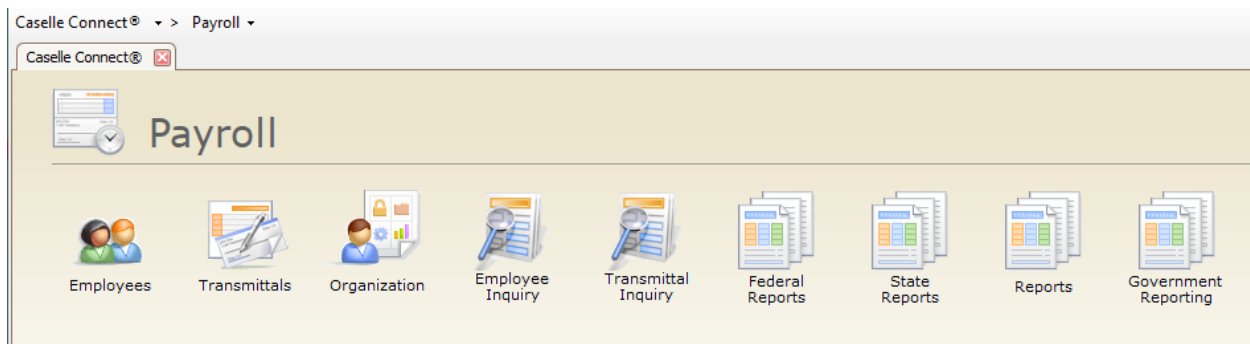

a. Modify Employees as necessary – see New Employee handout.

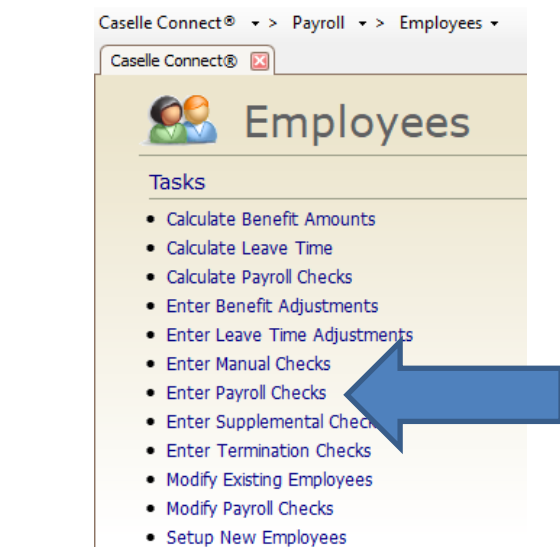

b. Click Enter Payroll Checks

i. Verify the current pay period dates and check issue date. If anything is

| wrong go b            | ack to step 3.                                 |                     |       |         |           |            |       |      |
|-----------------------|------------------------------------------------|---------------------|-------|---------|-----------|------------|-------|------|
| Caselle Connect® + >  | Payroll • > Employees • > Enter Payroll Checks |                     |       |         |           |            |       |      |
| Caselle Connect® 🗵    | Enter Payroll Checks 🔯                         |                     |       |         |           |            |       |      |
| Current period:       | 09/03/2023 - 09/16/2023                        | Employee pay codes: |       |         |           |            |       |      |
| Check type:           | Payroll 🗸                                      | Pay Code            | Title | Type Co | de Period | Entry Type | Hours | Rate |
| Entry mode:           | Exceptions v Estimate                          |                     |       |         |           |            |       |      |
| Check issue date:     | 09/20/2023                                     |                     |       |         |           |            |       |      |
| Employee:             |                                                |                     |       |         |           |            |       |      |
| Position:             | ~ A                                            |                     |       |         |           |            |       |      |
| Description:          |                                                |                     |       |         |           |            |       |      |
| Pay code:             | Payout                                         |                     |       |         |           |            |       |      |
| Comment:              |                                                |                     |       |         |           |            |       |      |
| Job number:           |                                                |                     |       |         |           |            |       |      |
| GL account:           | #å                                             |                     |       |         |           |            |       |      |
|                       |                                                |                     |       |         |           |            |       |      |
| GL activity:          | 0                                              |                     |       |         |           |            |       |      |
| Workers compensation: | ~<br>                                          |                     |       |         |           |            |       |      |
| Hours:                |                                                |                     |       |         |           |            |       |      |
| Units:                |                                                |                     |       |         |           |            |       |      |
| Rate:                 |                                                |                     |       |         |           |            |       |      |
| Amount:               |                                                |                     |       |         |           |            |       |      |

ii. Enter the employee name or number in the employee field. Click Enter. You may use the drop down arrow to select the search button if you are not

successful in typing the employee name.

| Caselle Connect® • > Payroll • > Employees • > Enter Payroll Checks |                            |       |          |           |          |      |      |        |            |        |         |        |
|---------------------------------------------------------------------|----------------------------|-------|----------|-----------|----------|------|------|--------|------------|--------|---------|--------|
| Caselle Connect®                                                    | Enter Payroll Checks 🗵     |       |          |           |          |      |      |        |            |        |         | (      |
| Current period:                                                     | 09/03/2023 - 09/16/2023    | Emplo | yee pi   | ay codes: |          |      |      |        |            |        |         |        |
| Check type:                                                         | Payroll 🗸                  |       |          | Pay Code  | Title    | Туре | Code | Period | Entry Type | Hours  | Rate    | Amount |
| Entry mode:                                                         | Exceptions ~ Estimate      | P     | $\times$ | 1-02      | ELECTED  | GR   | %Н   |        | Calc       | 0.0000 | 1,500.0 | .00    |
| Check issue date:                                                   | 09/20/2023                 |       | X        | 4-00      | VACATION | GR   | %Н   | 2      | Calc       | 0.0000 | 1,500.0 | .00    |
| Employee:                                                           | 58 ("Kardashian, Kim")     |       | X        | 74-00     | SOC SEC  | SS   | %A   | 2      | Calc       | 0.0000 | .0000   | .00    |
| Employee.                                                           |                            |       | X        | 75-00     | MEDICARE | MD   | %A   | 2      | Calc       | 0.0000 | .0000   | .00    |
| Posicion:                                                           | Employee Position (20NING) |       | $\times$ | 76-00     | FWT      | FW   | CA   | 2      | Calc       | 0.0000 | .0000   | .00    |
| Description:                                                        |                            |       | X        | 77-00     | SWT      | SW   | CA   | 2      | Calc       | 0.0000 | .0000   | .00    |
| Pay code:                                                           | ▼ Payout                   |       | X        | 85-00     | NET PAY  | N    | \$A  | 2      | Calc       | 0.0000 | .0000   | .00    |
| Comment:                                                            |                            |       | X        | 86-00     | DIR DEP  | DN   | \$A  | 2      | Calc       | 0.0000 | .0000   | .00    |
| Job number:<br>GL account:                                          |                            |       |          |           |          |      |      |        |            |        |         |        |
| GL activity:                                                        | 0                          |       |          |           |          |      |      |        |            |        |         |        |
| Workers compensation:                                               | ~                          |       |          |           |          |      |      |        |            |        |         |        |
| Hours:                                                              |                            |       |          |           |          |      |      |        |            |        |         |        |
| Units:                                                              |                            |       |          |           |          |      |      |        |            |        |         |        |
| Rate:                                                               |                            |       |          |           |          |      |      |        |            |        |         |        |
| Amount:                                                             |                            |       |          |           |          |      |      |        |            |        |         |        |

iii. Enter the pay code for any leave time used or item/hours to be paid in addition to the normal "standard" hours. Employees have standard hours if you can see a "grayed out number in the Hours column of the Employee pay codes box. Click Enter. No entry is needed if there are no exceptions.

| Empl | Employee pay codes: |          |           |      |      |        |            |         |         |          |
|------|---------------------|----------|-----------|------|------|--------|------------|---------|---------|----------|
|      |                     | Pay Code | Title     | Type | Code | Period | Entry Type | Hours   | Rate    | Amount   |
|      | $\times$            | 1-01     | REGULAR 1 | GR   |      |        |            | 80.0000 | 24.5000 | 1,960.00 |
|      | X                   | 74-00    | SOC SEC   | SS   | %A   | 2      | Calc       | 0.0000  | .0000   | .00      |
|      | $\times$            | 75-00    | MEDICARE  | MD   | %A   | 2      | Calc       | 0.0000  | .0000   | .00      |
|      | X                   | 76-00    | FWT       | FW   | CA   | 2      | Calc       | 0.0000  | .0000   | 10.00-   |

iv. Enter the number of hours or units. Click enter.

- v. Click Enter through the Amount field as the system will do the calculations for you.
- vi. Repeat steps iii through v until you are finished with the employee. Click Enter. This will bring you from the Pay Code field to the Employee field and you can repeat steps ii through v until you are finished.
- vii. Close the Enter Payroll Checks screen.

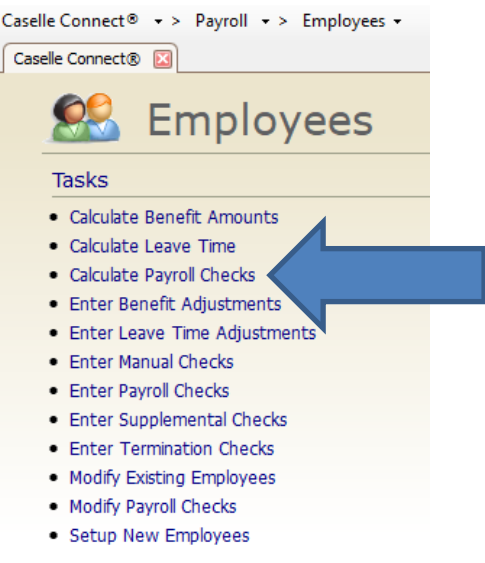

- c. Click Calculate Payroll Checks.
  - i. Verify pay period dates, period number and check issue date. Press Go (green button in upper left corner).

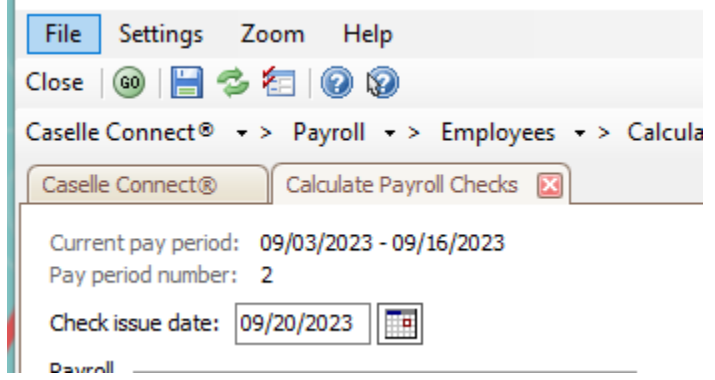

- ii. Click Preview to view a report showing any active employees that are not being paid this pay period. Use this report to verify that you did not miss entering a timesheet.
- iii. Close the preview when finished. If you need to enter time for another employee repeat steps b and c.
- d. Review the payroll by using the Payroll Register, Payroll Register Pay Code Summary or Report Writer. If you find adjustments need to be made, repeat steps b through d.

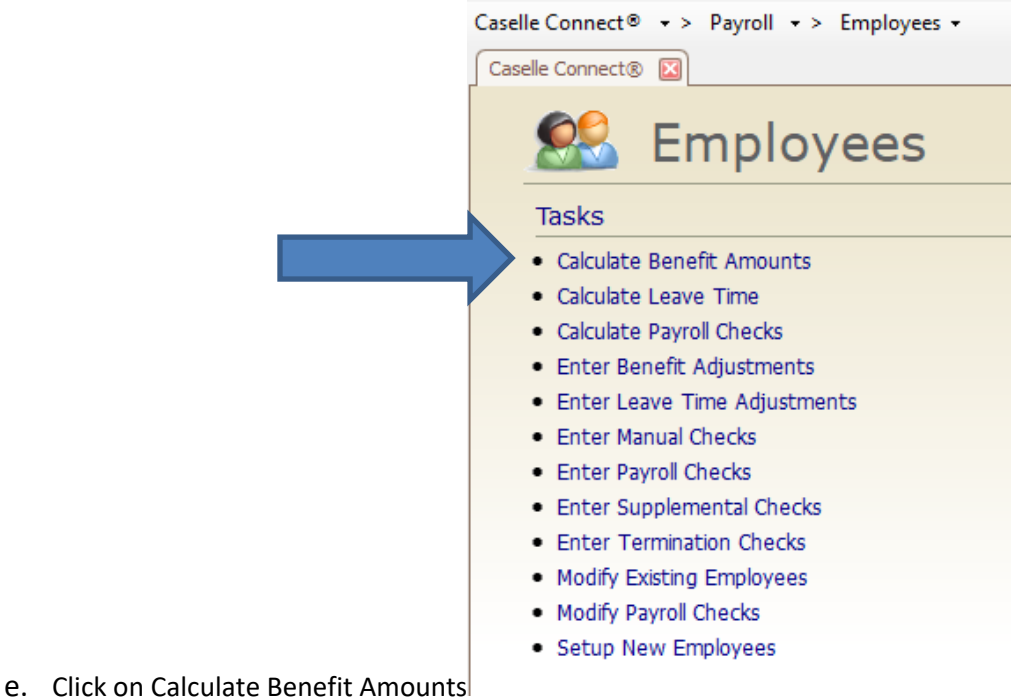

- click on calculate Benefit Amounts
  - i. Verify the pay period dates, period number and click Go (green circle in upper

|        | -                                         |                                        |
|--------|-------------------------------------------|----------------------------------------|
|        | Close   🞯   🔚 🤣 🐔                         |                                        |
|        | Caselle Connect® 🔹 >                      | Payroll - > Employees - > Calculate Be |
|        | Caselle Connect®                          | Calculate Benefit Amounts 🔯            |
|        | Current pay period:<br>Pay period number: | 09/03/2023 - 09/16/2023<br>2           |
|        | Beginning pay period:                     | 09/03/2023 - 09/16/2023 🗸 🗸            |
|        | Ending pay period:                        | 09/03/2023 - 09/16/2023 🗸 🗸            |
| left). | Journal:                                  | All ~                                  |

- ii. A report will generate with a list of employees that benefits did not calculate for, warning messages and a summary of all benefits calculated. Review the report.
- iii. Close the preview and exit out of Calculate Benefit Amounts.
- 5. Perform Leave Rate Functions.

a. Click Update Leave Levels from the Employee – Miscellaneous menu.

## Miscellaneous

- Activate ACH Payments
- Add Pay Codes to Employees
- Adjust Leave Carryover Hours
- Calculate Rate Changes
- Checkout
- Create ACH File
- Delete Terminated Employees
- Delete History
- Employee Inquiry
- Import Hours from Timekeeping
- Merge Positions
- Recalculate
- Update Leave Levels
- Void Payroll Checks
- Calculate Benefit Amounts (old)
- Create ACH File (old)
- b. Press Go (green circle in upper left corner). You will receive a report of any employee that moved from one leave level to the next. This report will often state no employee's were eligible for a move as most employees only move from one level to the next every couple of years.
- c. Click Adjust Leave Carryover Hours (if needed) from the Employee Miscellaneous menu.
- d. Press Go (green circle in upper left corner). This will remove hours above the carryover threshold from the employee bank.
- e. Click Calculate Leave Time from the Employee Tasks menu.
- f. Press Go (green circle in upper left corner). This will add leave time to the employee's bank per the defined leave schedules.

g. Click Enter Leave Time Adjustments from the Employee – Tasks menu to record comp time earned or other manual adjustments to employee banks (not time being paid).

| Caselle Connect® 🝷 | > Payroll - > Employees - > Enter Leave Time Adjustments |
|--------------------|----------------------------------------------------------|
| Caselle Connect®   | Enter Leave Time Adjustments 🔯                           |
| Reference number:  | 1                                                        |
| Check issue date:  | 09/20/2023                                               |
| Employee:          |                                                          |
| Pay code:          |                                                          |
| Comments:          |                                                          |
| Hours:             | .00                                                      |

- i. Enter the employee name/number.
- ii. Enter the pay code (number or title)
- iii. A comment can be entered and viewed on the Leave Register report later.
- iv. Enter the number of hours to adjust. Positive will increas the bank of hours while negative will reduce the banked hours. Any adjustment will appear in the "Earned" column on the leave reports and pay stub.
- h. Preview the Leave Register and/or Leave Report to proof balances.

#### 6. Click View All Reports

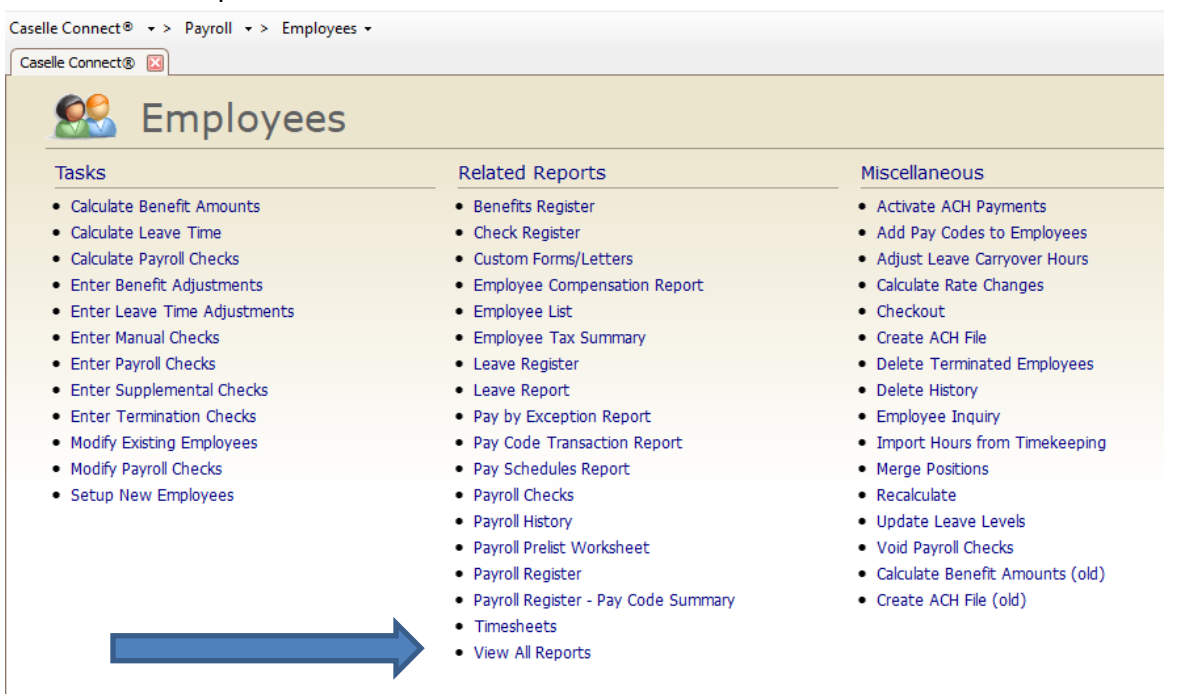

a. Click on Batch Reports

b.

| Caselle Connect® • > Payroll • > Reports •       |                                                 |
|--------------------------------------------------|-------------------------------------------------|
| Caselle Connect® 🔯                               |                                                 |
| Reports                                          |                                                 |
| • 940 Report                                     | Transmittal Checks                              |
| • 941 Report                                     | Transmittal Register                            |
| <ul> <li>945 Report</li> </ul>                   | <ul> <li>Workers Compensation List</li> </ul>   |
| Benefits Register                                | <ul> <li>Workers Compensation Report</li> </ul> |
| Check Regis                                      |                                                 |
| Custom For                                       | Batch Reports                                   |
| EFTPS Report                                     | <ul> <li>Management Tracking Report</li> </ul>  |
| <ul> <li>Employee Compensation Report</li> </ul> | <ul> <li>Old Reports</li> </ul>                 |
| Employee List                                    | <ul> <li>Report Writer</li> </ul>               |
| <ul> <li>Employee Tax Summary</li> </ul>         | Table Lists                                     |
| <ul> <li>FUTA Report</li> </ul>                  |                                                 |
| Click Print from the menu bar.                   |                                                 |
| Caselle Connect® • > Payroll • > Reports •       | > Batch Reports                                 |
| Caselle Connect® Batch Reports                   |                                                 |
| Batch: Current Payroll                           |                                                 |
| Batch Report                                     |                                                 |
| Reports:                                         |                                                 |
|                                                  |                                                 |

c. Review each report to verify the proper totals for deductions and benefits. If any corrections are needed, repeat step 4.

Report

7. Click Checkout. This can be found in multiple Miscellaneous menus.

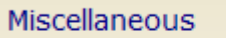

- Activate ACH Payments
- Add Pay Codes to Employees
- Adjust Leave Carryover Hours
- Calculate Rate Changes
- Checkout
- Create ACH File
- Delete Terminated Employees
- Delete History
- a. Press GO.
- b. Preview the report and address any errors. Note that some "errors" are items that you should be aware of but may not be wrong.
- 8. Print Payroll Checks or Direct Deposit stubs.
  - a. Click Payroll Checks from the Reports menu.

# Related Reports

- Benefits Register
- Check Register
- Custom Forms/Letters
- Employee Compensation Report
- Employee List
- Employee Tax Summary
- Leave Register
- Leave Report
- Pay by Exception Report
- Pay Code Transaction Report
- Pay Schedules Report
- Payroll Checks

b. Select Payroll Checks or Direct Deposit from the drop down menu at the top of the screen.

| Caselle Connect® • > Payroll • > Employees • > Payroll Checks |                          |     |         |     |              |
|---------------------------------------------------------------|--------------------------|-----|---------|-----|--------------|
| Caselle Connect® 🗵 Payroll Checks 🗵                           |                          |     |         |     |              |
| Definition: Payroll Checks                                    |                          | ~   | Filter: | All | ~            |
| Report Options Forms                                          |                          |     |         |     |              |
| Journal code:                                                 | Selection criteria:      |     |         |     |              |
| Bank:                                                         | 🕅 🕞 🖉   1 🗍              |     |         |     |              |
| Include regular checks beginning with check number:           | Column                   |     | Value   |     | Compare      |
| Include ACH vouchers beginning with voucher number:           | Employee.Employee number | All |         |     | Entire field |
| Include zero net amount checks                                |                          |     |         |     |              |
| Checks:                                                       |                          |     |         |     |              |
|                                                               |                          |     |         |     |              |
|                                                               |                          |     |         |     |              |
|                                                               |                          |     |         |     |              |
|                                                               |                          |     |         |     |              |
| Reprint                                                       |                          |     |         |     |              |

- c. Verify the starting direct deposit or check number. It is important that you do not use numbers twice as that can cause employees to see wrong information.
- d. Press Preview at the top of your screen. Review the forms and print.
- 9. Click Check Register from the Reports menu. Verify the pay period date and press preview.

| Close 🛛 🔒          | 🔀 💾 🗈   🖨   🥥   🏹   🔁 🕇 🔞 🔞                        |  |  |  |  |  |
|--------------------|----------------------------------------------------|--|--|--|--|--|
| Caselle Conr       | nect® • > Payroll • > Employees • > Check Register |  |  |  |  |  |
| Caselle Con        | nect® Check Register 🗵                             |  |  |  |  |  |
| Definition:        | Definition: Check Register -                       |  |  |  |  |  |
| Report Optio       | Report Options Columns Print Settings              |  |  |  |  |  |
| Report da          | tes                                                |  |  |  |  |  |
| From:              | 09/03/2023 🗸 🧾 🖣 🕨                                 |  |  |  |  |  |
| To:                | 09/16/2023 ~ 🔳 4 🕨                                 |  |  |  |  |  |
|                    | Advanced options                                   |  |  |  |  |  |
| Include:           |                                                    |  |  |  |  |  |
|                    | Check Type                                         |  |  |  |  |  |
| 🔽 Manu             | al checks                                          |  |  |  |  |  |
| 🔽 Payro            | ll checks                                          |  |  |  |  |  |
| Suppl              | emental checks                                     |  |  |  |  |  |
| 🔽 Termi            | nation checks                                      |  |  |  |  |  |
| Transmittal checks |                                                    |  |  |  |  |  |
| Void checks        |                                                    |  |  |  |  |  |
|                    |                                                    |  |  |  |  |  |
|                    | unprinted creeks                                   |  |  |  |  |  |
|                    |                                                    |  |  |  |  |  |
|                    |                                                    |  |  |  |  |  |

10. Process Transmittals.

a. Click on Calculate Transmittals from the Payroll – Transmittals menu.

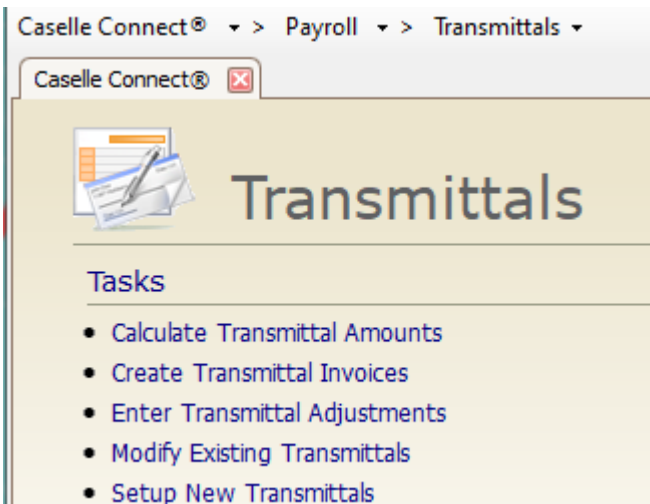

- b. Verify the pay period dates and number and press GO (green circle in upper left).
- c. Click Transmittal Register from the Reports menu to preview a report that will show you the amounts that just calculated. Verify the dates and press preview.
- d. Next you will either Calculate Transmittal Invoices (which will create invoices in Accounts Payable so these amounts can be paid) or you will print transmittal checks.
- 11. Click Checkout. This can be found in multiple Miscellaneous menus.

## Miscellaneous

- Activate ACH Payments
- Add Pay Codes to Employees
- Adjust Leave Carryover Hours
- Calculate Rate Changes
- Checkout
- Create ACH File
- Delete Terminated Employees
- Delete History
- a. Press GO.
- b. Preview the report and address any errors. Note that some "errors" are items that you should be aware of but may not be wrong.

12. Click Create ACH File from the Employee – Miscellaneous menu.

| Miscella                                       | ieous                                      |                 |                 |
|------------------------------------------------|--------------------------------------------|-----------------|-----------------|
| Activate                                       | ACH Payments                               |                 |                 |
| • Add Par                                      | Codes to Employees                         |                 |                 |
| Adjust (                                       | eave Carryover Hours                       |                 |                 |
| <ul> <li>Aujusci</li> <li>Calculati</li> </ul> | Data Changes                               |                 |                 |
| <ul> <li>Calculat</li> </ul>                   | Rate Changes                               |                 |                 |
| <ul> <li>Checko</li> </ul>                     | it                                         |                 |                 |
| Create                                         | CH File                                    |                 |                 |
| Verify tl                                      | e pay period dates                         |                 |                 |
| Caselle Cor                                    | nect® • > Payroll • > Employees            | Create ACH File |                 |
| Caselle Co                                     | nect® Create ACH File 🗵                    |                 |                 |
| ACH File                                       | Email Template                             |                 |                 |
| Pay peri                                       | d: 09/03/2023 - 09/16/2023 V               | Sele            | ection criteria |
| Checks:                                        |                                            |                 |                 |
|                                                | Check Issue Date Quantity                  | En              | nployee.Empl    |
|                                                |                                            | En              | nployee Trans   |
|                                                |                                            |                 |                 |
|                                                |                                            |                 |                 |
| Entry ty                                       | es:                                        |                 |                 |
|                                                | Entry Type                                 |                 |                 |
|                                                |                                            |                 |                 |
|                                                |                                            |                 |                 |
|                                                |                                            |                 |                 |
|                                                |                                            |                 |                 |
| Deposit                                        | ate: 09/20/2023                            |                 |                 |
| Recr                                           | ate transfer file for all employees        |                 |                 |
|                                                | le prenotifications only                   |                 |                 |
|                                                | le void checks                             |                 |                 |
| Print:                                         | Report V                                   |                 |                 |
| Report                                         | der: Employee number                       | ~               |                 |
| Transfer                                       | file name: Z:\Direct Deposit\Pay Period 08 | )23.ach         |                 |
|                                                | rcase ACH file                             |                 |                 |
| Inclu                                          | le organization's offset record            |                 |                 |
| 🗌 🗌 Indu                                       | le final line break                        |                 |                 |
|                                                |                                            |                 |                 |

- b. Verify/Update the deposit date.
- c. Verify the transfer file name and location.
- d. Press GO.
- e. This will generate a report for you to review of the amounts that will be deposited into each account for each employee. It will also generate the nacha file for you to transfer to your bank to actually pay the employees.
- f. Go to your bank website and upload the file securely following your bank procedures.
- 13. Update the General Ledger by clicking on Organization in the Payroll Menu

a. Select Update General Ledger from the Miscellaneous menu

## Miscellaneous

- Adjust Leave Carryover Hours
- Change Check Issue Date
- Checkout
- Close Pay Period
- Close Year-end
- Delete History
- Import Hours from Timekeeping
- Old Routines
- Recalculate
- Update Calculations
- Update General Ledger
- Update Leave Levels
- Update Project Accounting
- b. Verify the current pay period is highlighted.

| Close 🚳 🖶 😰 😵 💦                                                                                                    |                                                                                                    |  |  |  |  |
|----------------------------------------------------------------------------------------------------|----------------------------------------------------------------------------------------------------|--|--|--|--|
| Caselle Connect® • > Payroll • > Organization •                                                                                                    | > Update General Ledger                                                                                                    |  |  |  |  |
| Caselle Connect® Update General Ledger 🗵                                                                                                    |                                                                                                    |  |  |  |  |
| Update pay periods:<br>7/9/2023 - 7/22/2023<br>7/23/2023 - 8/5/2023<br>8/6/2023 - 8/19/2023<br>8/20/2023 - 9/2/2023<br>9/3/2023 - 9/16/2023<br>Omit employee names from GL entries | Print GL update report Update Caselle General Ledger Create GL update export file Posting journals  All journals                                            |  |  |  |  |
| Update transactions that have already been updated                                                                                                    | <ul> <li>Selected journals</li> </ul>                                                                                                    |  |  |  |  |
| Post detail Include overheads Journal code: OH Active overheads:                                                                                                    | Post payroll distribution (PC)  Post checks (CDP)  Post benefits (PB)  Post transmittal checks (CDPT)  Beginning check issue date: Ending check issue date: |  |  |  |  |

- c. Click Go (green circle in upper left corner).
- d. Preview the GL Update report. Save or print the report per your policies.
- e. Click Close.